#### **Survey Analysis Workshop**

### Copyright © 2013 John F Hall

2.3 Data transformations

**Block 2: Analysing one variable** 

2.3.1.2a2 Recode into new variable

[Draft only: 6 June 2013]

Previous session: 2.3.1.2a1 Select and rename variables

- **Exemplar:** British Social Attitudes 1986
- File:
   bsa86rename1.sav

   [generated in previous session in folder e:\weebly downloads\]
- Task:a) Recode age into a new variable agegroup with four categories:18 -29, 30 44, 45 59, 60 and over.

b) Add variable and value labels to agegroup.

New commands: RECODE ~ ~ ~ INTO ~ ~ ~ VARIABLE LEVEL FORMATS

**Step 1:** Insert your memory stick from the previous session into drive **e**: and navigate to folder **e:weebly downloads**:

| Organize 🔻 Share wi | th ▼ Burn New folder |                  |                     | •        |
|---------------------|----------------------|------------------|---------------------|----------|
| *                   | Name                 | Date modified    | Туре                | Size     |
| Somputer            | 🕞 bsa86              | 05/06/2013 12:07 | SPSS Statistics Dat | 2,053 KB |
| local Disk (C:)     | ifthx                | 05/06/2013 12:20 | SPSS Statistics Dat | 61 KB    |
| COOLMATE (E:)       | 📠 myclass            | 05/06/2013 12:21 | SPSS Statistics Dat | 7 KB     |
| Weebly downl        | 🖷 newbsa89           | 05/06/2013 12:19 | SPSS Statistics Dat | 3,273 KB |
| Removable Disk      | 🖫 ql4gb1975          | 03/06/2013 19:37 | SPSS Statistics Dat | 601 KB   |
| Elements (G:)       | bsa86                | 05/06/2013 09:43 | TXT File            | 3,304 KB |
| SANDISK (I:)        | bsa89                | 05/06/2013 11:17 | TXT File            | 3,824 KB |
| STIAB (K:)<br>≡     | myclass              | 05/06/2013 11:17 | TXT File            | 7 KB     |
|                     | 🖷 bsa86rename1       | 05/06/2013 17:54 | SPSS Statistics Dat | 10 KB    |
| Network             | 🕞 bsa86rename1       | 05/06/2013 17:59 | SPSS Statistics Syn | 1 KB     |

If you don't have file **bsa86rename1.sav** go back to exercise <u>2.3.1.2a1</u> Select and rename variables

I love you all dearly, but I have neither time nor inclination to take you all the way back to what you should have done by now in previous exercises.

All subsequent steps start on separate pages.

#### Step 2: In drive e: double click on file bsa86rename1.sav

| 🗲 📜 🕨 Comp          | uter   COOLMATE (E:)   Weebly downloads                                                                                                    |                  |                     | ✓ 4y Search | h |
|---------------------|----------------------------------------------------------------------------------------------------|------------------|---------------------|-------------|---|
| Organize 🔹 Share v  | vith 🕶 Burn New folder                                                                                                    |                  |                     | •           | 0 |
| •                   | Name                                                                                                    | Date modified    | Туре                | Size        |   |
| iks Computer        | 🕞 bsa86                                                                                                    | 05/06/2013 12:07 | SPSS Statistics Dat | 2,053 KB    |   |
| bcal Disk (C:)      | (in the second second s | 05/06/2013 12:20 | SPSS Statistics Dat | 61 KB       |   |
| COOLMATE (E:)       | myclass                                                                                                    | 05/06/2013 12:21 | SPSS Statistics Dat | 7 KB        |   |
| Usebly downl        | 📭 newbsa89                                                                                                    | 05/06/2013 12:19 | SPSS Statistics Dat | 3,273 KB    |   |
| Removable Disk      | 🕞 ql4gb1975                                                                                                    | 03/06/2013 19:37 | SPSS Statistics Dat | 601 KB      |   |
| Elements (G:)       | bsa86                                                                                                    | 05/06/2013 09:43 | TXT File            | 3,304 KB    |   |
| SANDISK (I:)        | bsa89                                                                                                    | 05/06/2013 11:17 | TXT File            | 3,824 KB    |   |
| Sector FASTTAB (K:) | myclass                                                                                                    | 05/06/2013 11:17 | TXT File            | 7 KB        |   |
| • • • •             | 🕞 bsa86rename1                                                                                                    | 05/06/2013 17:54 | SPSS Statistics Dat | 10 KB       |   |
| Network             | 🕞 bsa86rename1                                                                                                    | 05/06/2013 17:59 | SPSS Statistics Syn | 1 KB        |   |
| 10 items            |                                                                                                    |                  |                     |             |   |

| t | bsa86rer                                                                                                    | name1.sav     | v [] - IBM SF     | PSS Stati     | stics Data Ec | litor                                 |                               |                |                |                  |           | 3 |
|---|----------------------------------------------------------------------------------------------------|---------------|-------------------|---------------|---------------|---------------------------------------|-------------------------------|----------------|----------------|------------------|-----------|---|
| E | ile <u>E</u> dit                                                                                                    | <u>View</u> D | ata <u>T</u> rans | form <u>A</u> | nalyze Dir    | ect Marketing Graphs Utilities Add-on | s <u>W</u> indow <u>H</u> elp |                |                |                  |           |   |
| ( | 🔁 🖩 🖨 💷 🖛 🛥 🎬 🚣 💷 📴 🖬 📰 🕎 📟 🐴 🚟 📲 ⊘ 🌑 4%                                                                                                    |               |                   |               |               |                                       |                               |                |                |                  |           |   |
|   | Name         Type         Width         Decimals         Label         Values         Missing         Columns         Align         Measure |               |                   |               |               |                                       |                               |                |                |                  |           |   |
|   | 1                                                                                                    | marital       | Numeric           | 1             | 0             | Marital status of respondent          | {1, Married}                  | 8, 9           | 8              | ■ Right          | 🗞 Nominal |   |
|   | 2                                                                                                    | sex           | Numeric           | 1             | 0             | Sex of respondent                     | {1, Men}                      | None           | 8              | ≣ Right          | 🗞 Nominal |   |
|   | 3                                                                                                    | age           | Numeric           | 2             | 0             | Age of respondent                     | None                          | 99             | 8              | 疆 Right          | 🖋 Scale   |   |
|   | A                                                                                                    | 4             |                   |               |               |                                       |                               |                |                |                  |           |   |
|   | Data View                                                                                                    | Variable      | e View            |               |               |                                       |                               |                |                |                  |           | _ |
|   |                                                                                                    |               |                   |               |               |                                       |                               | IBM SPSS 3     | Statistics Pro | ocessor is ready |           |   |
| 1 |                                                                                                    |               |                   |               |               |                                       |                               | 1.5.11 01 00 0 | 51445465111    | occess. Is ready |           |   |

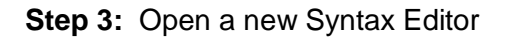

# File > New > Syntax

| ta *bsa86rename1.sav []                     | - IBM SPSS Statistics Da | ata Editor     |                                         |                               |              |                  |               | - <b>D</b> X   |
|---------------------------------------------|--------------------------|----------------|-----------------------------------------|-------------------------------|--------------|------------------|---------------|----------------|
| <u>File E</u> dit <u>V</u> iew <u>D</u> ata | Transform Analyze        | Direct Marketi | ng <u>G</u> raphs <u>U</u> tilities Ado | d- <u>o</u> ns <u>W</u> indow | <u>H</u> elp |                  |               |                |
| New                                         |                          | <u> ⊡</u> ata  | M 🔤 🖾                                   | - 4                           |              | ABG              |               |                |
| Open                                        | 4                        | Syntax         | Label                                   | Valu                          | ies Missing  | Columns          | Align         | Measure        |
| Open Database                               | 4                        | Cutput         | atus of respondent                      | {1, Marri                     | ed} 8, 9     | 8                | ■ Right       | 🚴 Nominal 🛛 🚔  |
| Read Text Data                              |                          | Script         | spondent                                | {1, Men}.                     | None         | 8                | ■ Right       | \delta Nominal |
| Read Cognos Data                            |                          | Age of         | respondent                              | None                          | 99           | 8                | ■ Right       | 🛷 Scale        |
| Close                                       | Ctrl+F4                  |                |                                         |                               |              |                  |               | <b>_</b>       |
| <mark>⊨ S</mark> ave                        | Ctrl+S                   |                |                                         |                               |              |                  |               |                |
| Save As                                     |                          |                |                                         |                               |              |                  |               |                |
| 🖶 Save All Data                             |                          |                |                                         |                               | IBM SPSS S   | Statistics Proce | ssor is ready |                |

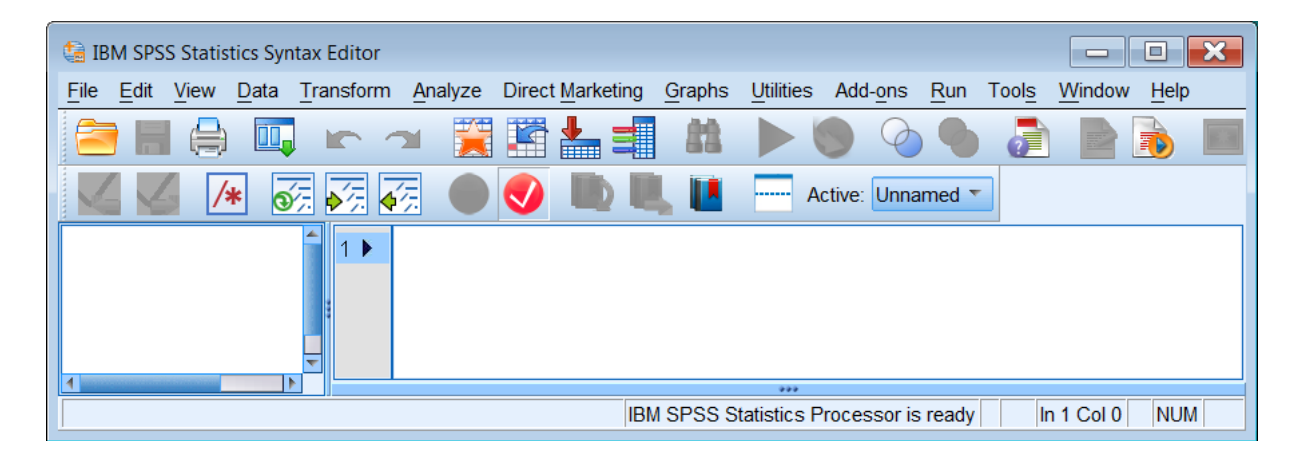

#### Step 4: Recode age into new variable agegroup

Type in:

title 'Recode into new variable exercise'. [Always give your job a title or insert comments] recode age

(18 thru 29 = 1) (30 thru 44 = 2) (45 thru 59 = 3) (60 thru 97 = 4) (else = sysmis) into agegroup.

[Don't forget the primes or the full stops!]

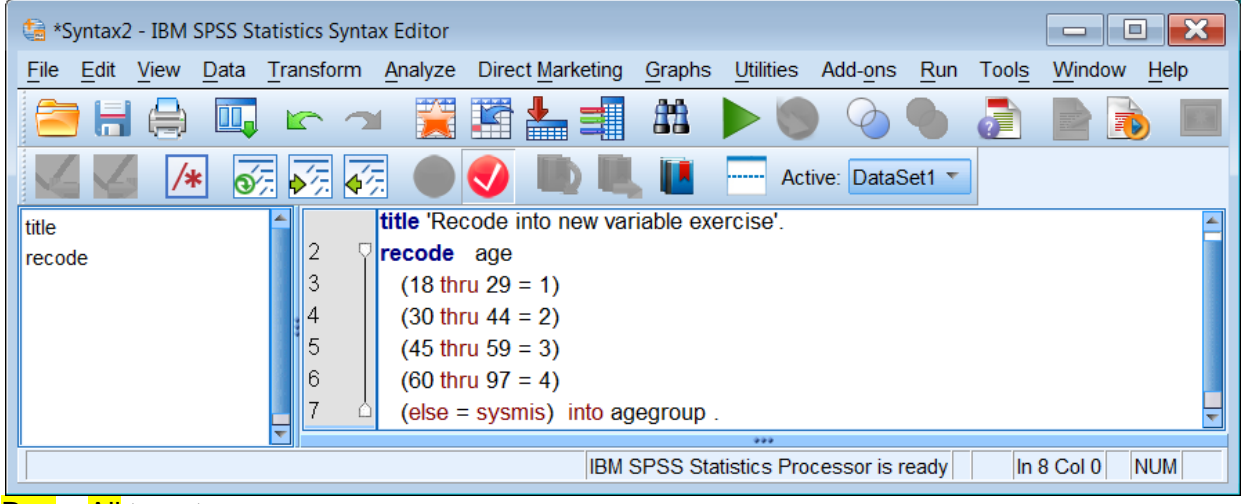

Run > All to get:

| ta *bsa86r       | ename.sav [Data                                                                                                    | Set1] - IBM SPS | S Statistics [ | Data Editor |                               |                  |                 |              |              |                   |            |
|------------------|----------------------------------------------------------------------------------------------------|-----------------|----------------|-------------|-------------------------------|------------------|-----------------|--------------|--------------|-------------------|------------|
| <u>File</u> Edit | <u>View</u> <u>D</u> ata                                                                                                    | Transform Ana   | alyze Direc    | t Marketing | Graphs Utilities Add-ons Wind | dow <u>H</u> elp |                 |              |              |                   |            |
|                  | E = H = □ r → E ± = 1 H E E = 4 H E A = 4 H A H A H A H A H A H A H A H A H A H                                                                          |                 |                |             |                               |                  |                 |              |              |                   |            |
|                  | Name         Type         Width         Decimals         Label         Values         Missing         Columns         Align         Measure         Role |                 |                |             |                               |                  |                 |              |              |                   |            |
| 1                | marital                                                                                                    | Numeric         | 1              | 0           | Marital status of respondent  | {1, Married}     | 8, 9            | 8            | ≡ Right      | 🗞 Nominal         | ゝ Input  当 |
| 2                | sex                                                                                                    | Numeric         | 1              | 0           | Sex of respondent             | {1, Men}         | None            | 8            | ≡ Right      | 🗞 Nominal         | ゝ Input    |
| 3                | age                                                                                                    | Numeric         | 2              | 0           | Age of respondent             | None             | 99              | 8            | ≡ Right      | 🛷 Scale           | S Input    |
| 4                | agegroup                                                                                                    | Numeric         | 8              | 2           |                               | None             | None            | 10           | ≡ Right      | Unknown           | ゝ Input 🚽  |
|                  | 4                                                                                                    |                 |                |             |                               |                  |                 |              |              |                   |            |
| Data View        | Variable View                                                                                                    | 1               |                |             |                               |                  |                 |              |              |                   |            |
|                  |                                                                                                    | -               |                |             |                               | IBM S            | SPSS Statistics | Processor is | ready Transf | ormations pending |            |

#### Note that the Measure of agegroup is displayed as Unknown and Decimals as 2.

| ta *t | osa86re | ename1.sa     | iv [] - IBM SI     | PSS Stati     | stics Data Ed | ditor                                                                   |                               |                  |           |                   | - • ×         |
|-------|---------|---------------|--------------------|---------------|---------------|-------------------------------------------------------------------------|-------------------------------|------------------|-----------|-------------------|---------------|
| File  | Edit    | <u>View</u> D | ata <u>T</u> ransf | iorm <u>A</u> | nalyze Dire   | ect <u>M</u> arketing <u>G</u> raphs <u>U</u> tilities Add- <u>o</u> ns | s <u>W</u> indow <u>H</u> elp |                  |           |                   |               |
|       |         |               | l, r               |               |               | , 🚍 📭 🔥 🎆 🔛 🚍                                                           | 4                             |                  | ABC       |                   |               |
|       |         | Name          | Туре               | Width         | Decimals      | Label                                                                   | Values                        | Missing          | Columns   | Align             | Measure       |
|       | 1       | arital        | Numeric            | 1             | 0             | Marital status of respondent                                            | {1, Married}                  | 8, 9             | 8         | 🗃 Right           | 🗞 Nominal 🛛 🗧 |
|       | 2       | x             | Numeric            | 1             | 0             | Sex of respondent                                                       | {1, Men}                      | None             | 8         | ≡ Right           | 🗞 Nominal     |
|       | 3       | je            | Numeric            | 2             | 0             | Age of respondent                                                       | None                          | 99               | 8         | ■ Right           | 🖋 Scale       |
| 4     | 4       | jegroup       | Numeric            | 8             | 2             |                                                                         | None                          | None             | 10        | Right             | Unknown       |
|       | -       | 4             |                    |               |               |                                                                         |                               |                  |           |                   |               |
| Data  | a View  | Variable      | e View             |               |               |                                                                         |                               |                  |           |                   |               |
|       |         |               |                    |               |               |                                                                         | IBM SPSS Statis               | tics Processor i | s ready T | ransformations pe | ending        |

#### There are two quick ways to change Decimals to 0 and Measure to Ordinal

| 👍 *bsa86i        | rename1.sa            | iv [] - IBM SI     | PSS Stati     | istics Data Ed | ditor                                  |                               |                  |           |                   | - D X         |
|------------------|-----------------------|--------------------|---------------|----------------|----------------------------------------|-------------------------------|------------------|-----------|-------------------|---------------|
| <u>File</u> Edit | <u>V</u> iew <u>D</u> | ata <u>T</u> ransf | iorm <u>A</u> | nalyze Dire    | ect Marketing Graphs Utilities Add-ons | s <u>W</u> indow <u>H</u> elp |                  |           |                   |               |
| 🔁 H              |                       |                    |               |                | , <b>= 🏴 k 🖩 </b>                      | 🐴 📰 🔐                         | A 📀 🌑            | ABC       |                   |               |
|                  | Name                  | Туре               | Width         | Decimals       | Label                                  | Values                        | Missing          | Columns   | Align             | Measure       |
| 1                | arital                | Numeric            | 1             | 0              | Marital status of respondent           | {1, Married}                  | 8, 9             | 8         | ■ Right           | 🗞 Nominal 🧴 🖆 |
| 2                | ×                     | Numeric            | 1             | 0              | Sex of respondent                      | {1, Men}                      | None             | 8         | ≡ Right           | 🗞 Nominal     |
| 3                | je                    | Numeric            | 2             | 0              | Age of respondent                      | None                          | 99               | 8         | ≡ Right           | 🔗 Scale       |
| 4                | jegroup               | Numeric            | 8             | 2              |                                        | None                          | None             | 10        | ≡ Right           | 🖋 Scale 🛛 👻   |
| E                | 4                     |                    |               |                |                                        |                               |                  |           |                   | 🖋 Scale 💌     |
| Data Viev        | Variable              | View               |               |                |                                        |                               |                  |           |                   | Ordinal       |
| Data vicv        | variable              | e view/            |               |                |                                        |                               |                  |           |                   | 🗞 Nominal     |
|                  |                       |                    |               |                |                                        | IBM SPSS Statis               | tics Processor i | s ready T | ransformations pe | ending        |

... but these are not allowed whilst transformations are pending (See message displayed right at the bottom of the Data Editor).

IBM SPSS Statistics Processor is ready Transformations pending

If you try to change them in the **Data Editor** whilst this is displayed. SPSS will display a message:

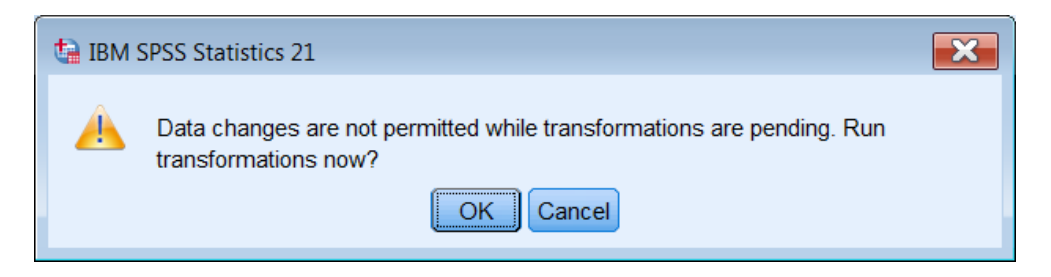

If you switch to **Data View**, you will see that there are still no values entered for **agegroup**. This is because SPSS is waiting for a command requiring a data pass.

| ta *bsa86re | ename.sav [] - If       | 3M SPSS Statist | ics Data Editor<br>Marke Graph U | tilitie Add-or Wind | to Helt |  |  |  |  |  |  |  |
|-------------|-------------------------|-----------------|----------------------------------|---------------------|---------|--|--|--|--|--|--|--|
|             | 🖹 🖶 🖨 🗳 🗠 🛪 📓 📥 📲 👪 🚟 🖬 |                 |                                  |                     |         |  |  |  |  |  |  |  |
|             |                         |                 |                                  | Visible: 4 of 4 Va  | riables |  |  |  |  |  |  |  |
|             | marital                 | sex             | age                              | agegroup            |         |  |  |  |  |  |  |  |
| 1           | 4                       | 2               | 80                               |                     |         |  |  |  |  |  |  |  |
| 2           | 1                       | 2               | 60                               |                     |         |  |  |  |  |  |  |  |
| 3           | 1                       | 1               | 52                               |                     |         |  |  |  |  |  |  |  |
| 4           | 1                       | 2               | 31                               |                     |         |  |  |  |  |  |  |  |
| 5           | 5                       | 2               | 20                               |                     |         |  |  |  |  |  |  |  |
| -           | 1                       |                 |                                  |                     |         |  |  |  |  |  |  |  |
| Data View   | Variable View           |                 |                                  |                     |         |  |  |  |  |  |  |  |
| IBM SPS     | S Statistics Pro        | cessor is ready | Transformati                     | ons pending         |         |  |  |  |  |  |  |  |

Go back to the Syntax Editor and type in :

execute.

| tais: *Syntax2 - IBM SPSS Statis | tics Syntax           | Editor    |                   |                |                   |             |             |          |            |              |
|----------------------------------|-----------------------|-----------|-------------------|----------------|-------------------|-------------|-------------|----------|------------|--------------|
| <u>File Edit View Data Tra</u>   | ansform               | Analyze   | Direct Marketing  | <u>G</u> raphs | <u>U</u> tilities | Add-ons     | <u>R</u> un | Tools    | Window     | <u>H</u> elp |
| 🔁 🗄 🖨 📖 I                        |                       |           |                   | <b>A</b> TA    |                   |             |             | <b>a</b> |            |              |
|                                  | <b>x</b> , <b>x</b> , |           | 🥑 🐚 🖳             |                | Act               | tive: Unnar | med 🔻       | ]        |            |              |
| title                            | 1                     | title 'Re | ecode into new va | ariable ex     | ercise'.          |             |             |          |            |              |
| recode                           | 2                     | recode    | age               |                |                   |             |             |          |            |              |
| execute.                         | 3                     | (18 th    | nru 29 = 1)       |                |                   |             |             |          |            |              |
|                                  | 4                     | (30 th    | nru 44 = 2)       |                |                   |             |             |          |            |              |
|                                  | 5                     | (45 th    | nru 59 = 3)       |                |                   |             |             |          |            |              |
|                                  | 6                     | (60 th    | nru 97 = 4)       |                |                   |             |             |          |            |              |
|                                  | 7 🖞                   | (else     | = sysmis) into a  | gegroup        |                   |             |             |          |            |              |
|                                  | 8 🛨                   | execut    | e.                | -              |                   |             |             |          |            | -            |
|                                  |                       | 1         |                   |                | 000               |             |             |          |            |              |
|                                  |                       |           |                   | BM SPSS        | Statistics        | s Processo  | r is rea    | dy       | In 8 Col 8 | B NUM        |

# Run the job to get:

| 🏠 *bsa86rename.sav [DataSet1] - IBM SPSS Statistics Data Edi 😑 🔲 🔀                 |                     |               |                |                 |           |  |  |  |  |  |  |
|------------------------------------------------------------------------------------|---------------------|---------------|----------------|-----------------|-----------|--|--|--|--|--|--|
| File Edil View Data Transfor Analyz Direct Marke Graph Utilitie Add-on Windov Help |                     |               |                |                 |           |  |  |  |  |  |  |
|                                                                                    | 😂 H 🖨 💷 🗠 🛥 🦉 👫 🚟 🕱 |               |                |                 |           |  |  |  |  |  |  |
|                                                                                    |                     |               |                | Visible: 4 of 4 | Variables |  |  |  |  |  |  |
|                                                                                    | marital             | sex           | age            | agegroup        | var       |  |  |  |  |  |  |
| 1                                                                                  | 4                   | 2             | 80             | 4.00            |           |  |  |  |  |  |  |
| 2                                                                                  | 1                   | 2             | 60             | 4.00            |           |  |  |  |  |  |  |
| 3                                                                                  | 1                   | 1             | 52             | 3.00            |           |  |  |  |  |  |  |
| Data View Variable View                                                            |                     |               |                |                 |           |  |  |  |  |  |  |
|                                                                                    |                     | BM SPSS Stati | stics Processo | r is ready      |           |  |  |  |  |  |  |

The values for agegroup have now been entered,

### Go back to Variable View

| ta *bsa86re                         | ename.sav [] - I                                                 | BM SPSS Sta | tistics Da | ta Editor       |                                                     |              |         |         |         |                | - 8     | × |
|-------------------------------------|------------------------------------------------------------------|-------------|------------|-----------------|-----------------------------------------------------|--------------|---------|---------|---------|----------------|---------|---|
| <u>F</u> ile <u>E</u> dit           | <u>V</u> iew <u>D</u> ata                                        | Transform   | Analyze    | Direct Marketin | g <u>G</u> raphs <u>U</u> tilities Add- <u>o</u> ns | Window Help  |         |         |         |                |         |   |
| 🔁 H 🖨 🛄 🗠 🛥 📓 🏪 📰 🎎 📰 🖾 📰 🔛 🖓 🐜 🤲 🏎 |                                                                  |             |            |                 |                                                     |              |         |         |         |                |         |   |
|                                     | Name                                                             | Туре        | Width      | Decimals        | Label                                               | Values       | Missing | Columns | Align   | Measure        | Role    |   |
| 1                                   | marital                                                          | Numeric     | 1          | 0               | Marital status of respondent                        | {1, Married} | 8, 9    | 8       | ≡ Right | \delta Nominal | ゝ Input |   |
| 2                                   | sex                                                              | Numeric     | 1          | 0               | Sex of respondent                                   | {1, Men}     | None    | 8       | ≡ Right | \delta Nominal | ゝ Input |   |
| 3                                   | age                                                              | Numeric     | 2          | 0               | Age of respondent                                   | None         | 99      | 8       | ≡ Right | 🛷 Scale        | 🖒 Input |   |
| 4                                   | agegroup                                                         | Numeric     | 8          | 2               |                                                     | None         | None    | 10      | ≡ Right | \delta Nominal | 🖒 Input | - |
| Data View                           | 1 Data View Variable View IBM SPSS Statistics Processor is readu |             |            |                 |                                                     |              |         |         |         |                |         |   |

In the Measure column for agegroup, Unknown has changed to Nominal. This because SPSS detected only four values and set it to the default Nominal. You can change this to Ordinal in the Data

Editor by clicking on

and changing it to Ordinal:

| 💰 Nominal | * | 🛃 Ordinal | ٣ |
|-----------|---|-----------|---|
| 🖋 Scale   |   | 🖋 Scale   |   |
| d Ordinal |   | d Ordinal |   |
| 💰 Nominal |   | 💰 Nominal |   |

| ta *bsa86                                                           | 🔄 *bsa86rename1.sav [] - IBM SPSS Statistics Data Editor (Not Responding) |                    |               |             |                                        |                               |            |               |                 |             |  |  |  |
|---------------------------------------------------------------------|---------------------------------------------------------------------------|--------------------|---------------|-------------|----------------------------------------|-------------------------------|------------|---------------|-----------------|-------------|--|--|--|
| <u>File</u> <u>E</u> dit                                            | <u>V</u> iew <u>D</u>                                                     | ata <u>T</u> ransf | form <u>A</u> | nalyze Dire | ect Marketing Graphs Utilities Add-ons | s <u>W</u> indow <u>H</u> elp |            |               |                 |             |  |  |  |
| 🔁 H                                                                 |                                                                           | II r               |               |             | . = 📴 A 📕 👱 🚍                          | A .                           |            | ABC           |                 |             |  |  |  |
|                                                                     | Name                                                                      | Туре               | Width         | Decimals    | Label                                  | Values                        | Missing    | Columns       | Align           | Measure     |  |  |  |
| 1                                                                   | arital                                                                    | Numeric            | 1             | 0           | Marital status of respondent           | {1, Married}                  | 8, 9       | 8             | Right           | 🗞 Nominal 🧉 |  |  |  |
| 2 x Numeric 1 0 Sex of respondent {1, Men} None 8 a Right & Nominal |                                                                           |                    |               |             |                                        |                               |            |               |                 |             |  |  |  |
| 3                                                                   | je                                                                        | Numeric            | 2             | 0           | Age of respondent                      | None                          | 99         | 8             | Right           | 🖋 Scale     |  |  |  |
| 4                                                                   | jegroup                                                                   | Numeric            | 8             | 2           |                                        | None                          | None       | 10            | ■ Right         | 🚽 Ordinal 🚽 |  |  |  |
|                                                                     | 4                                                                         |                    |               |             |                                        |                               |            |               |                 |             |  |  |  |
| Data Viev                                                           | Data View Variable View                                                   |                    |               |             |                                        |                               |            |               |                 |             |  |  |  |
|                                                                     |                                                                           |                    |               |             |                                        |                               | IBM SPSS S | tatistics Pro | cessor is ready |             |  |  |  |

The new variable **agegroup** which should have four integer values, has two superfluous decimals. You can change this in the **Data Editor** by clicking on the cell under **Decimals** 

| 🔁 *bsa86rename.sav [DataSet1] - IBM SPSS Statistics Data Editor |                                                                                                    |              |             |             |                              |                  |         |         |                    |               |         |  |  |  |  |
|-----------------------------------------------------------------|----------------------------------------------------------------------------------------------------|--------------|-------------|-------------|------------------------------|------------------|---------|---------|--------------------|---------------|---------|--|--|--|--|
| <u>F</u> ile <u>E</u> o                                         | lit <u>V</u> iew <u>D</u> ata                                                                                             | Transform An | alyze Direc | t Marketing | Graphs Utilities Add-ons Win | dow <u>H</u> elp |         |         |                    |               |         |  |  |  |  |
| 1                                                               | = 🖨 🛄                                                                                                    |              | <b>E</b>    | <b>=</b> #  | 📕 🖬 🚍 🐴 🗮                    |                  | ABC     |         |                    |               |         |  |  |  |  |
|                                                                 | Name                                                                                                    | Туре         | Width       | Decimals    | Label                        | Values           | Missing | Columns | Align              | Measure       | Role    |  |  |  |  |
| 1                                                               | 1 marital Numeric 1 0 Marital status of respondent {1, Married} 8, 9 8                                                    |              |             |             |                              |                  |         |         |                    |               |         |  |  |  |  |
| 2                                                               | 2     sex     Numeric     1     0     Sex of respondent     {1, Men}     None     8     ≣ Right     & Nominal     > Input |              |             |             |                              |                  |         |         |                    |               |         |  |  |  |  |
| 3                                                               | age                                                                                                    | Numeric      | 2           | 0           | Age of respondent            | None             | 99      | 8       | ·≡ Right           | 🛷 Scale       | ゝ Input |  |  |  |  |
| 4                                                               | agegroup                                                                                                    | Numeric      | 8           | 2 🛱         | Age group of respondent      | {1.00, 18 - 29   | None    | 10      | ·≡ Right           | 🚮 Ordinal     | ゝ Input |  |  |  |  |
| · · ·                                                           | 4                                                                                                    |              |             | 1           |                              |                  |         |         |                    |               |         |  |  |  |  |
| Data View Variable View                                         |                                                                                                    |              |             |             |                              |                  |         |         |                    |               |         |  |  |  |  |
|                                                                 |                                                                                                    |              |             |             |                              |                  |         | IBM SPS | S Statistics Proce | ssor is ready |         |  |  |  |  |

#### ... and changing the 2 to 0.

| ta *b                                                                                | sa86r                                                                                                    | ename1.sa             | v [] - IBM SI      | PSS Stati     | istics Data Ec | ditor                                  |                               |            |               |                 | - • ×       |  |  |  |  |
|--------------------------------------------------------------------------------------|----------------------------------------------------------------------------------------------------|-----------------------|--------------------|---------------|----------------|----------------------------------------|-------------------------------|------------|---------------|-----------------|-------------|--|--|--|--|
| File                                                                                 | Edit                                                                                                    | <u>V</u> iew <u>D</u> | ata <u>T</u> ransf | form <u>A</u> | nalyze Dire    | ect Marketing Graphs Utilities Add-ons | s <u>W</u> indow <u>H</u> elp |            |               |                 |             |  |  |  |  |
|                                                                                      |                                                                                                    |                       |                    |               |                |                                        |                               |            |               |                 |             |  |  |  |  |
|                                                                                      | Name         Type         Width         Decimals         Label         Values         Missing         Columns         Align         Measure           1         arital         Numerical         1         0         Marital status of reprovident         (1         Missing         Columns         Align         Measure |                       |                    |               |                |                                        |                               |            |               |                 |             |  |  |  |  |
| 1 arital Numeric 1 0 Marital status of respondent {1, Married} 8, 9 8 aright Nominal |                                                                                                    |                       |                    |               |                |                                        |                               |            |               |                 |             |  |  |  |  |
| 2                                                                                    | 2     xx     Numeric     1     0     Sex of respondent     {1, Men}     None     8     Image: Right     Image: Right                                                                                                    |                       |                    |               |                |                                        |                               |            |               |                 |             |  |  |  |  |
| 1                                                                                    | 3                                                                                                    | je                    | Numeric            | 2             | 0              | Age of respondent                      | None                          | 99         | 8             | 🖷 Right         | 🖋 Scale     |  |  |  |  |
| 4                                                                                    | ŧ –                                                                                                    | jegroup               | Numeric            | 8             | 0 🖨            |                                        | None                          | None       | 10            | 這 Right         | 🚽 Ordinal 🚽 |  |  |  |  |
|                                                                                      |                                                                                                    |                       |                    |               |                |                                        |                               |            |               |                 |             |  |  |  |  |
| Data                                                                                 | a View                                                                                                    | Variable              | e View             |               |                |                                        |                               |            |               |                 |             |  |  |  |  |
|                                                                                      |                                                                                                    |                       |                    |               |                |                                        |                               | IBM SPSS S | tatistics Pro | cessor is ready |             |  |  |  |  |

With only one or two variables these modifications are quicker to do manually in the **Data Editor**, but if you have dozens or even hundreds of variables it's much preferable to have some syntax for future use in case you (or someone else) later need to recreate the file.

#### Step 5: Change measurement level and format of agegroup

Use the VARIABLE LEVEL and FORMATS commands

Go back to your Syntax Editor and type in:

variable level agegroup (ordinal). formats agegroup (f1.0).

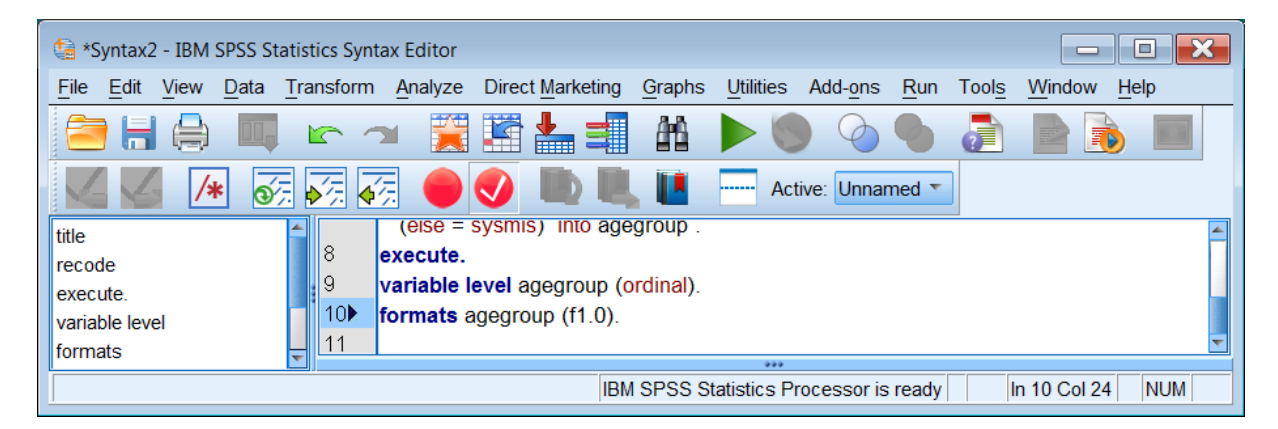

### Highlight variable level and click on Run > To End

| 🕼 *Syntax2 - IBM SPSS Stat   | tistics Syr | tax Editor      |                 |                   |                   |                  |             |         |             |              |
|------------------------------|-------------|-----------------|-----------------|-------------------|-------------------|------------------|-------------|---------|-------------|--------------|
| <u>File Edit View Data T</u> | ransform    | <u>A</u> nalyze | Direct Marketin | ig <u>G</u> raphs | <u>U</u> tilities | Add- <u>o</u> ns | <u>R</u> un | Tools   | Window      | <u>H</u> elp |
|                              | <u>م</u>    | า 🧮             |                 | <u>A</u> A        |                   |                  |             |         |             |              |
| K K K 57                     | <b>*</b> /; | <u>ک</u>        | 🥑 🐚 I           | L. 🚺              | Act               | ive: Unnar       | med 🔻       |         |             |              |
| title                        |             | (else =         | sysmis) into a  | gegroup .         |                   |                  |             |         |             | <b>A</b>     |
| recode                       | 8           | execute.        |                 |                   |                   |                  |             |         |             |              |
| execute.                     | 9 🕨         | variable l      | evel agegroup   | (ordinal).        |                   |                  |             |         |             |              |
| variable level               | 10          | formats a       | gegroup (f1.0   | ).                |                   |                  |             |         |             |              |
| formats                      | 11          |                 |                 |                   |                   |                  |             |         |             | <b></b>      |
|                              |             |                 |                 | IBM SPSS          | Statistics I      | Processor        | is ready    | · · · · | In 9 Col 34 | 1 NUM        |

#### . . or highlight both commands:

| File       Edit       View       Data       Transform       Analyze       Direct       Marketing       Graphs       Utilities       Add-ons       Run       Tools       Window       Help         Image: Second Second Sec |
|----------------------------------------------------------------------------------------------------|
| 😑 H 🖨 💷 🗠 🛥 🧝 🎬 🏪 🗐 🚻 🕨 🕲 🙆 🌑 📄 📄 🔲                                                                                                    |
|                                                                                                    |
| 🔣 🜠 🥢 🚱 🚱 🚱 🕑 🖤 🛄 🛄 🖬 Active: Unnamed 🔽                                                                                                    |
| title (eise = sysmis) into agegroup .                                                                                                    |
| recode 8 execute.                                                                                                    |
| execute.                                                                                                    |
| variable level 10 formats agegroup (f1.0).                                                                                                    |
| formats                                                                                                    |
| IBM SPSS Statistics Processor is ready In 9 Col 0 NUM                                                                                                    |

and press the green triangle  $\blacktriangleright$  to get:.

| ~      |                                        |                          |                    |               |               |                                    |              |         |         |       |               |  |  |
|--------|----------------------------------------|--------------------------|--------------------|---------------|---------------|------------------------------------|--------------|---------|---------|-------|---------------|--|--|
| ta *bs | sa86re                                 | name1.sav                | [] - IBM SPS       | S Statisti    | ics Data Edit | or                                 |              |         |         |       |               |  |  |
| File   | Edit                                   | <u>View</u> <u>D</u> ata | a <u>T</u> ransfor | m <u>A</u> na | lyze Direct   | Marketing Graphs Utilities Add-ons | Window Help  |         |         |       |               |  |  |
|        |                                        |                          |                    | 2             | E 1           | 📲 🏴 K 📓 🔟 🚍 🤅                      | 1 III III    |         | ABC I   |       |               |  |  |
|        |                                        | Name                     | Туре               | Width         | Decimals      | Label                              | Values       | Missing | Columns | Align | Measure       |  |  |
| 1      |                                        | marital                  | Numeric            | 1             | 0             | Marital status of respondent       | {1, Married} | 8, 9    | 8       | Right | 🚴 Nominal 🛛 🗧 |  |  |
| 2      |                                        | sex                      | Numeric            | 1             | 0             | Sex of respondent                  | {1, Men}     | None    | 8       | Right | 🚓 Nominal     |  |  |
| 3      |                                        | age                      | Numeric            | 2             | 0             | Age of respondent                  | None         | 99      | 8       | Right | 🖋 Scale       |  |  |
| 4      |                                        | agegroup                 | Numeric            | 1             | 0             |                                    | None         | None    | 10      | Right | 🚽 Ordinal 🚽   |  |  |
| '      |                                        | 1                        |                    |               |               |                                    |              |         |         |       |               |  |  |
| Data   | Data View Variable View                |                          |                    |               |               |                                    |              |         |         |       |               |  |  |
|        | IBM SPSS Statistics Processor is ready |                          |                    |               |               |                                    |              |         |         |       |               |  |  |

In the Measure column, agegroup is now displayed as Ordinal.

Switch to Data View and you will see that the decimal places have been removed and that the values for agegroup are now displayed as integers.

| ta *bsa86re              | ename1.sav [] -                                                  | IBM SPSS Stati | istics Data Edito | or             |                      |                  |                   |         |  |     |  |  |  | × |
|--------------------------|------------------------------------------------------------------|----------------|-------------------|----------------|----------------------|------------------|-------------------|---------|--|-----|--|--|--|---|
| <u>File</u> <u>E</u> dit | <u>View</u> <u>D</u> ata                                         | Transform A    | nalyze Direct     | Marketing Grap | hs <u>U</u> tilities | Add- <u>o</u> ns | Window            | Help    |  |     |  |  |  |   |
|                          |                                                                  |                | - <b></b>         | <b>- r</b> H   | *,                   | 4                | <i>≤</i> <u>}</u> | A<br>14 |  | ABG |  |  |  |   |
|                          | Visible: 4 of 4 Variables                                        |                |                   |                |                      |                  |                   |         |  |     |  |  |  |   |
|                          | marital sex age agegroup var var var var var var var var var var |                |                   |                |                      |                  |                   |         |  |     |  |  |  |   |
| 1                        | 4                                                                | 2              | 80                | 4              | 1                    |                  |                   |         |  |     |  |  |  |   |
| 2                        | 1                                                                | 2              | 60                | 4              | 1                    |                  |                   |         |  |     |  |  |  |   |
| 3                        | 1                                                                | 1              | 52                | :              | 3                    |                  |                   |         |  |     |  |  |  | - |
|                          |                                                                  |                |                   |                |                      |                  |                   |         |  |     |  |  |  |   |
| Data View Variable View  |                                                                  |                |                   |                |                      |                  |                   |         |  |     |  |  |  |   |
|                          | IBM SPSS Statistics Processor is ready                           |                |                   |                |                      |                  |                   |         |  |     |  |  |  |   |

#### Step 6: Add a variable label for agegroup

Go back to Variable View:

| ta *bsa86r                             | ename1.sav [              | ] - IBM SPS        | S Statisti    | cs Data Edit | or                                 |              |         |         |         | - D X       |  |  |
|----------------------------------------|---------------------------|--------------------|---------------|--------------|------------------------------------|--------------|---------|---------|---------|-------------|--|--|
| <u>File</u> Edit                       | <u>V</u> iew <u>D</u> ata | a <u>T</u> ransfor | m <u>A</u> na | lyze Direct  | Marketing Graphs Utilities Add-ons | Window Help  |         |         |         |             |  |  |
|                                        |                           |                    |               | E 🛓          |                                    |              |         | NRC I   |         |             |  |  |
|                                        | Name                      | Туре               | Width         | Decimals     | Label                              | Values       | Missing | Columns | Align   | Measure     |  |  |
| 1                                      | marital                   | Numeric            | 1             | 0            | Marital status of respondent       | {1, Married} | 8, 9    | 8       | ■ Right | 🚓 Nominal 🚦 |  |  |
| 2                                      | sex                       | Numeric            | 1             | 0            | Sex of respondent                  | {1, Men}     | None    | 8       | ■ Right | 🗞 Nominal   |  |  |
| 3                                      | age                       | Numeric            | 2             | 0            | Age of respondent                  | None         | 99      | 8       | ■ Right | 🛷 Scale     |  |  |
| 4                                      | agegroup                  | Numeric            | 1             | 0            |                                    | None         | None    | 10      | ■ Right | d Ordinal   |  |  |
|                                        | 4                         |                    |               |              |                                    |              |         |         |         | 4           |  |  |
| Data View                              | Variable V                | ïew                |               |              |                                    |              |         |         |         |             |  |  |
| IBM SPSS Statistics Processor is ready |                           |                    |               |              |                                    |              |         |         |         |             |  |  |

With only one variable you can do this manually by typing Age group of respondent into the Data Editor, but it is always good practice to generate and keep syntax for future use.

Go back to the Syntax Editor and type in the following:

#### variable labels agegroup 'Age group of respondent'.

| 🔚 *Syntax2                | - IBM      | SPSS | Sta | tisti | cs S  | ynta        | x Editor |        |                     |                |                  |        |                 |             |          |          |              | X |
|---------------------------|------------|------|-----|-------|-------|-------------|----------|--------|---------------------|----------------|------------------|--------|-----------------|-------------|----------|----------|--------------|---|
| <u>F</u> ile <u>E</u> dit | View       | Data | a   | Trar  | nsfor | m           | Analyze  | Direc  | t <u>M</u> arketing | <u>G</u> raphs | <u>U</u> tilitie | es A   | dd- <u>o</u> ns | <u>R</u> un | Tools    | Window   | <u>H</u> elp | b |
| 🔁 🗄                       |            |      | Ģ   | Ľ     | r     | 7           | u 🧮      |        | ▙                   | ΔĤ             |                  | 9      | Ø               | •           | <b>a</b> |          |              |   |
|                           | <b>/</b> * | k    | Ó,  | Þ     | 17,   | <b>\$</b> 7 |          |        |                     |                |                  | Active | : Unnar         | med 🔻       | ]        |          |              |   |
| title                     |            |      |     |       | _     |             | (else =  | sysm   | iis) into a         | gegroup .      |                  |        |                 |             |          |          |              | - |
| recode                    |            |      |     |       | 8     |             | execute  | •      |                     |                |                  |        |                 |             |          |          |              |   |
| execute.                  |            |      |     |       | 9     |             | variable | level  | agegroup            | (ordinal).     |                  |        |                 |             |          |          |              |   |
| variable leve             | e          |      |     |       | 10    |             | formats  | agegr  | oup (f1.0)          |                |                  |        |                 |             |          |          |              |   |
| formats                   |            |      |     |       | 11    | - 7         | variable | labels | s                   |                |                  |        |                 |             |          |          |              |   |
| variable labe             | els        |      |     |       | 12    | Ó           | agegro   | oup 'A | ge group            | of respor      | dent'.           |        |                 |             |          |          |              | - |
|                           |            |      |     | -     |       |             | n.       |        |                     |                |                  |        |                 |             |          |          |              |   |
|                           |            |      |     |       |       |             |          |        | IBM                 | SPSS Sta       | tistics I        | Proce  | ssor is r       | eady        | In '     | 13 Col 0 | NUM          | 1 |

Run to get:

| ta *bsa86rename1.sav [] - IBM SPSS Statistics Data Editor                                                                        |                                        |                    |               |             |                                    |             |         |         |         |             |  |  |  |
|----------------------------------------------------------------------------------------------------|----------------------------------------|--------------------|---------------|-------------|------------------------------------|-------------|---------|---------|---------|-------------|--|--|--|
| <u>File</u> Ec                                                                                                    | it <u>V</u> iew <u>D</u> ata           | a <u>T</u> ransfor | m <u>A</u> na | lyze Direct | Marketing Graphs Utilities Add-ons | Window Help |         |         |         |             |  |  |  |
|                                                                                                    |                                        |                    |               |             |                                    |             |         |         |         |             |  |  |  |
|                                                                                                    | Name                                   | Туре               | Width         | Decimals    | Label                              | Values      | Missing | Columns | Align   | Measure     |  |  |  |
| 1     marital     Numeric     1     0     Marital status of respondent     {1, Married}     8, 9     8     ■ Right     & Nominal |                                        |                    |               |             |                                    |             |         |         |         |             |  |  |  |
| 2 sex Numeric 1 0 Sex of respondent {1, Men} None 8 ≣ Right & Nominal                                                            |                                        |                    |               |             |                                    |             |         |         |         |             |  |  |  |
| 3                                                                                                    | age                                    | Numeric            | 2             | 0           | Age of respondent                  | None        | 99      | 8       | ≡ Right | 🖋 Scale     |  |  |  |
| 4                                                                                                    | agegroup                               | Numeric            | 1             | 0           | Age group of respondent            | None        | None    | 10      | ≡ Right | 🚽 Ordinal 🚽 |  |  |  |
|                                                                                                    | 4                                      |                    |               |             |                                    |             |         |         |         | •           |  |  |  |
| Data Vi                                                                                                    | w Variable V                           | ïew                |               |             |                                    |             |         |         |         |             |  |  |  |
|                                                                                                    | IBM SPSS Statistics Processor is ready |                    |               |             |                                    |             |         |         |         |             |  |  |  |

**[NB:** Sometimes this doesn't work, so the best thing to do is continue to Step 7. If that doesn't work, add an **execute**. command and run that to add both variable and value labels.] **Step 7:** Add the value labels for agegroup

# Type in:

value labels

agegroup 1 '18 - 29' 2 '30 - 44' 3 '45 - 59' 4 '60 or over'.

| 🔄 *Syntax2 - IBM SPSS Sta                | tistics Sy                                                                                                    | ntax E       | ditor      |                |                |                   |                  |             |          |        |              |  |  |  |
|------------------------------------------|----------------------------------------------------------------------------------------------------|--------------|------------|----------------|----------------|-------------------|------------------|-------------|----------|--------|--------------|--|--|--|
| <u>File Edit View D</u> ata              | Transform                                                                                                    | n <u>A</u> n | nalyze Di  | rect Marketing | <u>G</u> raphs | <u>U</u> tilities | Add- <u>o</u> ns | <u>R</u> un | Tools    | Window | <u>H</u> elp |  |  |  |
|                                          |                                                                                                    |              |            | ä 📥 🗐          | â              |                   |                  |             | <b>a</b> |        |              |  |  |  |
| - K K /* 5                               | Image: Second second second |              |            |                |                |                   |                  |             |          |        |              |  |  |  |
| title variable level agegroup (ordinal). |                                                                                                    |              |            |                |                |                   |                  |             |          |        |              |  |  |  |
| recode                                   | 10                                                                                                    | for          | rmats ag   | egroup (f1.0). |                |                   |                  |             |          |        |              |  |  |  |
| execute.                                 | 11                                                                                                    | <b>⊘</b> va  | riable lat | pels           |                |                   |                  |             |          |        |              |  |  |  |
| variable level                           | 12                                                                                                    | 6 e          | agegroup   | 'Age group o   | of respon      | dent' .           |                  |             |          |        |              |  |  |  |
| formats                                  | 13 🕽                                                                                                    | va ⊽         | lue label  | s              |                |                   |                  |             |          |        |              |  |  |  |
| variable labels                          | variable labels 🚽 14 🖕 agegroup 1 '18 - 29' 2 '30 - 44' 3 '45 - 59' 4 '60 or over' .                                                                                                    |              |            |                |                |                   |                  |             |          |        |              |  |  |  |
| value labels                             | ₹                                                                                                    |              |            | -              |                |                   |                  |             |          |        |              |  |  |  |
|                                          | IBM SPSS Statistics Processor is ready In 13 Col 1 NUM                                                                                                    |              |            |                |                |                   |                  |             |          |        |              |  |  |  |

# Run to get:

| ta *bsa8       | 6rename1.sav                 | [] - IBM SPS       | S Statisti    | ics Data Edit | or                                 |              |              |               |               | - • ×         |  |  |  |
|----------------|------------------------------|--------------------|---------------|---------------|------------------------------------|--------------|--------------|---------------|---------------|---------------|--|--|--|
| <u>File</u> Ec | it <u>V</u> iew <u>D</u> ata | a <u>T</u> ransfor | m <u>A</u> na | lyze Direct   | Marketing Graphs Utilities Add-ons | Window Help  |              |               |               |               |  |  |  |
| 🔁              |                              |                    |               | <b>i</b>      | = 🛯 🕐 🏦 📰 🔛 🥌                      | \$ <u>}</u>  |              |               |               |               |  |  |  |
|                | Name                         | Туре               | Width         | Decimals      | Label                              | Values       | Missing      | Columns       | Align         | Measure       |  |  |  |
| 1              | marital                      | Numeric            | 1             | 0             | Marital status of respondent       | {1, Married} | 8, 9         | 8             | Right         | 💰 Nominal 🛛 🗧 |  |  |  |
| 2              | sex                          | Numeric            | 1             | 0             | Sex of respondent                  | {1, Men}     | None         | 8             | ≡ Right       | 🗞 Nominal     |  |  |  |
| 3              | age                          | Numeric            | 2             | 0             | Age of respondent                  | None         | 99           | 8             | ■ Right       | 🛷 Scale       |  |  |  |
| 4              | agegroup                     | Numeric            | 1             | 0             | Age group of respondent            | {1, 18 - 29} | None         | 10            | ≡ Right       | 🚽 Ordinal 🚽   |  |  |  |
|                | 1                            |                    |               |               |                                    |              |              |               |               | <b>N</b>      |  |  |  |
| Data Vi        | Data View Variable View      |                    |               |               |                                    |              |              |               |               |               |  |  |  |
|                |                              |                    |               |               |                                    |              | IBM SPSS Sta | tistics Proce | ssor is ready |               |  |  |  |

Variable and value labels have now been added to agegroup:

#### Step 8: Re-arrange the variable order

The file now needs tidying up a bit. Since analyses with demographic variables are often specified using **<varname> to <varname>** as in marital to agegroup we need to make sure that variables with many values are outside this block. Variable age therefore needs to be moved to the end of the file, well out of harm's way.

| _ |                         |                                                 |                    |                                                                                                    |              |                              |              |               |              |               |                  |
|---|-------------------------|-------------------------------------------------|--------------------|----------------------------------------------------------------------------------------------------|--------------|------------------------------|--------------|---------------|--------------|---------------|------------------|
| t | *bsa86re                | ename1.sav [                                    | ] - IBM SPS        | S Statisti                                                                                                    | cs Data Edit | or                           |              |               |              |               | - <b>D</b> ×     |
| E | ile <u>E</u> dit        | <u>V</u> iew <u>D</u> ata                       | a <u>T</u> ransfor | Statistics Data Editor         Image: Analyze Direct Marketing Graphs Utilities Add-ons Window Help         Image: Analyze Direct Marketing Graphs Utilities Add-ons Window Help         I |              |                              |              |               |              |               |                  |
|   | <b>2</b> H              | ■ H 🖨 💷 🖛 🛥 📓 📥 <b>= 1</b> 🌇 M 🔠 🖾 🚍 🐴 🖽 🖓 🌑 4% |                    |                                                                                                    |              |                              |              |               |              |               |                  |
|   |                         | Name                                            | Туре               | Width                                                                                                    | Decimals     | Label                        | Values       | Missing       | Columns      | Align         | Measure          |
|   | 1                       | marital                                         | Numeric            | 1                                                                                                    | 0            | Marital status of respondent | {1, Married} | 8, 9          | 8            | ■ Right       | \delta Nominal 🧧 |
|   | 2                       | sex                                             | Numeric            | 1                                                                                                    | 0            | Sex of respondent            | {1, Men}     | None          | 8            | Right         | \delta Nominal   |
|   | 3                       | age                                             | Numeric            | 2                                                                                                    | 0            | Age of respondent            | None         | 99            | 8            | ■ Right       | 🔗 Scale          |
|   | 4                       | agegroup                                        | Numeric            | 1                                                                                                    | 0            | Age group of respondent      | {1, 18 - 29} | None          | 10           | ■ Right       | 🚽 Ordinal 🚽      |
|   |                         | 4                                               |                    |                                                                                                    |              |                              |              |               |              |               |                  |
| l | Data View Variable View |                                                 |                    |                                                                                                    |              |                              |              |               |              |               |                  |
|   |                         |                                                 |                    |                                                                                                    |              |                              |              | IBM SPSS Stat | istics Proce | ssor is ready |                  |

We can do this in the **Data Editor**. Left click on row number 3:

Hold the left button down on 3 and drag age to the bottom of the file, below agegroup (a thin red horizontal line will display where the row will be moved):

| ta *bsa86                                         | rename1.sav               | [] - IBM SPS       | S Statisti    | cs Data Edit | or                                 |              |              |               |               | - • ×            |
|---------------------------------------------------|---------------------------|--------------------|---------------|--------------|------------------------------------|--------------|--------------|---------------|---------------|------------------|
| <u>File</u> Edit                                  | <u>V</u> iew <u>D</u> ata | a <u>T</u> ransfor | m <u>A</u> na | lyze Direct  | Marketing Graphs Utilities Add-ons | Window Help  |              |               |               |                  |
| 🔁 🗄                                               |                           |                    |               | iii 🛓        | <b>= 1</b> M 🔤 🖬 – 4               | 1 III III    | 🕗 🌑 🎍        |               |               |                  |
|                                                   | Name                      | Туре               | Width         | Decimals     | Label                              | Values       | Missing      | Columns       | Align         | Measure          |
| 1                                                 | marital                   | Numeric            | 1             | 0            | Marital status of respondent       | {1, Married} | 8, 9         | 8             | Right         | \delta Nominal 🧯 |
| 2 sex Numeric 1 0 Sex of respondent {1, Men} None |                           | None               | 8             | ≡ Right      | 🗞 Nominal                          |              |              |               |               |                  |
| 3                                                 | agegroup                  | Numeric            | 1             | 0            | Age group of respondent            | {1, 18 - 29} | None         | 10            | ■ Right       | 🚮 Ordinal        |
| 4                                                 | age                       | Numeric            | 2             | 0            | Age of respondent                  | None         | 99           | 8             | ≡ Right       | 🖋 Scale 🔔        |
|                                                   | 4                         |                    |               | ;<br>        | T.                                 |              |              |               |               | •                |
| Data View                                         | Variable V                | 'iew               |               |              |                                    |              |              |               |               |                  |
|                                                   |                           |                    |               |              |                                    |              | IBM SPSS Sta | tistics Proce | ssor is ready |                  |

#### Step 9: Check your file

Each time you perform data transformations such as **RENAME** or **RECODE**, you should always check that they have been correctly executed. In this case we need to check the renamed variables **marital** and **sex** and the new variable **agegroup**:

#### frequencies marital sex agegroup.

| tais: *Syntax2 - IBM SPSS Statis | tics Syntax Editor                                                              |
|----------------------------------|---------------------------------------------------------------------------------|
| <u>File Edit View Data Tra</u>   | Insform Analyze Direct Marketing Graphs Utilities Add-ons Run Tools Window Help |
| 😑 🔚 🖨 🛄 🛚                        | e 🦘 🧱 🏪 💷 👭 🕨 🍥 ⊘ 🌑 🥭 🐚                                                         |
|                                  | 🔀 🎻 🔴 🌏 📖 🌉 🚺 🦳 Active: DataSet1 🔽                                              |
| title                            | execute.                                                                        |
| recode                           | 10 formate agogroup (f1 0)                                                      |
| execute.                         |                                                                                 |
| variable level                   | 12 A agagroup 'Aga group of reependent'                                         |
| formats                          | 12 Declaration Age group of respondent .                                        |
| variable labels                  |                                                                                 |
| value labels                     | 14 agegroup 1 '18 - 29' 2 '30 - 44' 3 '45 - 59' 4 '60 or over'.                 |
| frequencies                      | 15 Frequencies marital sex agegroup .                                           |
|                                  |                                                                                 |
|                                  | IBM SPSS Statistics Processor is ready In 15 Col 35 NUM                         |

#### Run the FREQUENCIES command to yield:

|   | Statistics |                                            |                   |                         |  |  |  |  |  |
|---|------------|--------------------------------------------|-------------------|-------------------------|--|--|--|--|--|
|   |            | Q.113b: Marital<br>status of<br>respondent | Sex of respondent | Age group of respondent |  |  |  |  |  |
| Ν | Valid      | 3024                                       | 3025              | 3015                    |  |  |  |  |  |
|   | Missing    | 1                                          | 0                 | 10                      |  |  |  |  |  |

There are 3025 cases in the file. One person is missing for marital status and 10 missing for age

|         |                         | Frequency | Percent | Valid Percent | Cumulative Percent |
|---------|-------------------------|-----------|---------|---------------|--------------------|
| Valid   | 1 Married               | 1948      | 64.4    | 64.4          | 64.4               |
|         | 2 Living as married     | 114       | 3.8     | 3.8           | 68.2               |
|         | 3 Separated or divorced | 183       | 6.0     | 6.1           | 74.2               |
|         | 4 Widowed               | 276       | 9.1     | 9.1           | 83.4               |
|         | 5 Not married           | 503       | 16.6    | 16.6          | 100.0              |
|         | Total                   | 3024      | 100.0   | 100.0         |                    |
| Missing | 9                       | 1         | .0      |               |                    |
| Total   |                         | 3025      | 100.0   |               |                    |

#### sex Sex of respondent

|       |         | Frequency | Percent | Valid Percent | Cumulative Percent |
|-------|---------|-----------|---------|---------------|--------------------|
| Valid | 1 Men   | 1393      | 46.0    | 46.0          | 46.0               |
|       | 2 Women | 1632      | 54.0    | 54.0          | 100.0              |
|       | Total   | 3025      | 100.0   | 100.0         |                    |

agegroup Age group of respondent

|         |              | Frequency | Percent | Valid Percent | Cumulative Percent |
|---------|--------------|-----------|---------|---------------|--------------------|
| Valid   | 1 18 - 29    | 668       | 22.1    | 22.2          | 22.2               |
|         | 2 30 - 44    | 839       | 27.7    | 27.8          | 50.0               |
|         | 3 45 - 59    | 725       | 24.0    | 24.0          | 74.0               |
|         | 4 60 or over | 783       | 25.9    | 26.0          | 100.0              |
|         | Total        | 3015      | 99.7    | 100.0         |                    |
| Missing | System       | 10        | .3      |               |                    |
| Total   |              | 3025      | 100.0   |               |                    |

If we had left age where it was and used:

#### frequencies marital to agegroup.

. . there would have been a very large frequency table for age as well!

Best check for age is:

descriptives age.

or:

#### Analyze > Descriptive Statistics > Descriptives

| 👍 *bsa86                 | irename1.sav              | ] - IBM SPS        | S St | atistics Da     | ita Editor           |                                          |                      |              |             |                |                | - 0 ×          |
|--------------------------|---------------------------|--------------------|------|-----------------|----------------------|------------------------------------------|----------------------|--------------|-------------|----------------|----------------|----------------|
| <u>File</u> <u>E</u> dit | <u>V</u> iew <u>D</u> ata | a <u>T</u> ransfor | m    | <u>A</u> nalyze | Direct Marketing     | <u>G</u> rap                             | hs Utilities Add-ons | Window Help  |             |                |                |                |
|                          |                           |                    | 2    | Repo            | irts                 | •                                        |                      |              |             | -              |                |                |
|                          | Name                      | Туре               | W    | Dest            | inpuve Statistics    |                                          | Frequencies          | Values       | Missing     | Columns        | Align          | Measure        |
| 1                        | marital                   | Numeric            | 1    | i a <u>p</u> ie | es                   | s<br>Pare Means<br>ral Linear Model<br>▶ | Descriptives         | {1, Married} | 8, 9        | 8              | ≡ Right        | 💰 Nominal 🛛 🚔  |
| 2                        | sex                       | Numeric            | 1    | Com             | pare Means           |                                          | A Explore            | {1, Men}     | None        | 8              | 圖 Right        | \delta Nominal |
| 3                        | agegroup                  | Numeric            | 1    | Gene            | eral Linear Model    |                                          | Korosstabs           | {1, 18 - 29} | None        | 10             | ■ Right        | 🚽 Ordinal      |
| 4                        | age                       | Numeric            | 2    | Gene            | eralized Linear Mode | ls ⊧                                     | Ratio                | None         | 99          | 8              | ≡ Right        | Scale          |
|                          | 1                         |                    |      | Mixe            | d Models             | •                                        | P-P Plots            |              |             |                |                | E E            |
| Data Viev                | Variable V                | iew                |      | <u>C</u> orre   | elate                | •                                        |                      |              |             |                |                |                |
| Regression Regression    |                           |                    |      |                 |                      |                                          |                      |              |             |                |                |                |
| Descriptiv               | /es                       |                    |      | L <u>o</u> gli  | near                 | •                                        |                      |              | IBM SPSS St | atistics Proce | essor is ready |                |

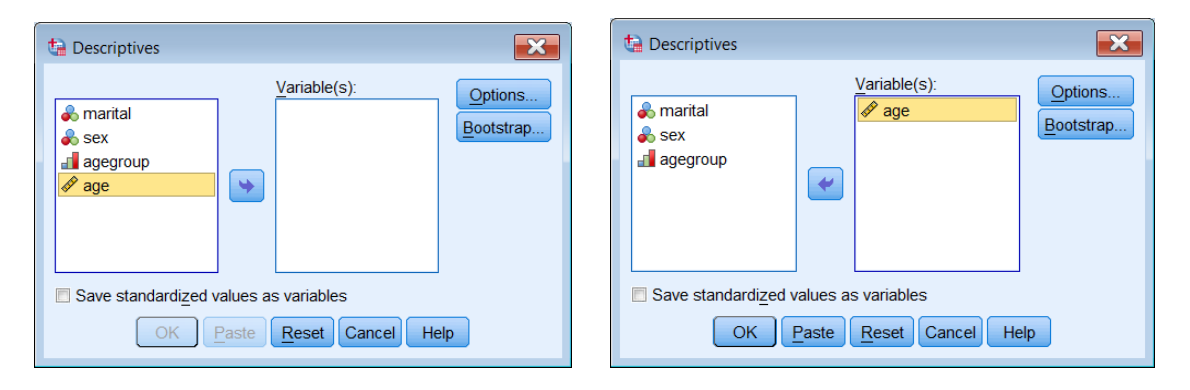

Press OK to get:

| Descriptive Statistics |      |         |         |       |                |  |  |  |
|------------------------|------|---------|---------|-------|----------------|--|--|--|
|                        | N    | Minimum | Maximum | Mean  | Std. Deviation |  |  |  |
| age Age of respondent  | 3097 | 18      | 97      | 45.23 | 17.556         |  |  |  |
| Valid N (listwise)     | 3097 |         |         |       |                |  |  |  |

A particularly useful way of checking variable properties is:

#### Data > Define Variable Properties

[NB: It wasn't designed to this, but it's a lot quicker than asking for frequencies.]

| t | *bsa86r          | ename1                                   | .sav [] - IBM SPSS Statistics Data Editor |                                        |              |         |         |         | - <b>D</b> ×  |
|---|------------------|------------------------------------------|-------------------------------------------|----------------------------------------|--------------|---------|---------|---------|---------------|
| E | ile <u>E</u> dit | View                                     | Data Transform Analyze Direct Marketing   | Graphs Utilities Add-ons               | Window Help  |         |         |         |               |
|   | <b>i i</b>       |                                          | Define Variable Properties                | 🚹 📰 🕎 🚍 🚓 🎧 🧠 🤒                        |              |         |         |         |               |
|   |                  | Nar 32 Set Measurement Level for Unknown |                                           | Label                                  | Values       | Missing | Columns | Align   | Measure       |
|   | 1 marit          |                                          | 🔚 Copy Data Properties                    | tus of respondent                      | {1, Married} | 8, 9    | 8       | ■ Right | 🗞 Nominal 🛛 🗧 |
|   | 2                | sex                                      | New Custom Attribute                      | pondent                                | {1, Men}     | None    | 8       | ≣ Right | 🗞 Nominal     |
|   | 3                | agegr                                    | <mark></mark>                             | of respondent                          | {1, 18 - 29} | None    | 10      | ≡ Right | 📲 Ordinal     |
|   | 4                | age                                      | E Define Multiple Response Sets           | spondent                               | None         | 99      | 8       | ■ Right | 🛷 Scale 🚽     |
| Ľ |                  | 1                                        | Validation •                              |                                        |              |         |         |         | 4             |
| 1 | Data View        | Varia                                    | ldentify Duplicate Cases                  |                                        |              |         |         |         |               |
|   | efine Vari       | iable Pr                                 | 🔝 Identify Unusual Cases                  | IBM SPSS Statistics Processor is ready |              |         |         |         |               |
|   |                  |                                          |                                           |                                        |              |         |         |         |               |

Move cursor to ress {Shift] click to highlight all four variables and]

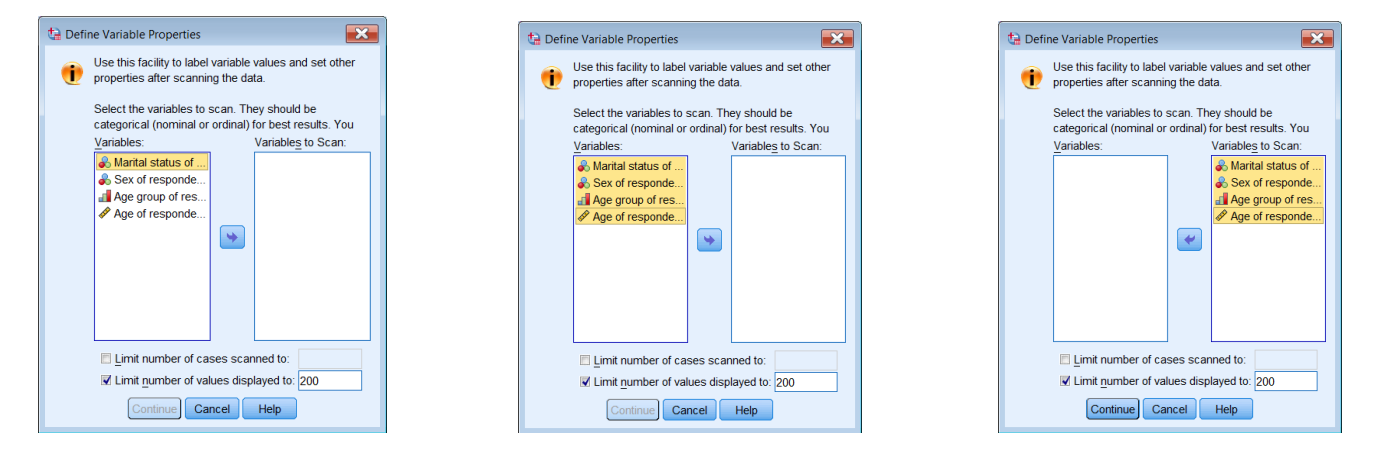

#### [Shift] click on Age. .

click on blue arrow to transfer to right pane . .

click on Continue

| 눰 Define Variable Properties                 |                                                      |              |                 |                          | ×                              |
|----------------------------------------------|------------------------------------------------------|--------------|-----------------|--------------------------|--------------------------------|
| Scanned Variable List                        | Current Variable:                                    | marital      | Label:          | Marital status of respor | ndent                          |
| Uni Me Role Variable                         | Measurement Level:                                   | 🗞 Nomi 🔻     | <u>S</u> uggest | Type: Numeric            | <b>T</b>                       |
| □ ♣ ゝ sex<br>□ 🚽 ゝ agegroup                  | Rol <u>e</u> :                                       | ゝ Input 🛛 👻  |                 | Width: 1                 | Decimals: 0                    |
| 🖾 🖋 🍗 age                                    | Unlabeled values:                                    | 2            |                 | Att                      | ri <u>b</u> utes               |
|                                              | Value Label grid: 🥑                                  | Enter or edi | t labels in the | e grid. You can enter ad | ditional values at the bottom. |
|                                              | Changed                                              | Missing      | Count           | Value                    | Label                          |
|                                              | 2                                                    |              | 205             | 9 1<br>1 2               | Married<br>Living as married   |
|                                              | 3                                                    |              | 16              | 4 3                      | Separated or divorced          |
|                                              | 4                                                    |              | 28              | 4 4<br>2 F               | Widowed                        |
|                                              | 6                                                    | <b>V</b>     |                 | 0 8                      | 3                              |
|                                              | 7                                                    | <b>V</b>     | 1               | 0 9                      | j                              |
|                                              | 8                                                    |              |                 |                          |                                |
| Cases scanned: 3100<br>Value list limit: 200 | Copy Properties   Copy Properties   Unlabeled Values |              |                 |                          |                                |
|                                              | OK Paste F                                           | Reset        | Help            |                          |                                |

| Scanned Variable List       Current Variable:       sex       Label:       Sex of respondent         Image: Impact Sex       Impact Sex       Impact Sex       Impact Sex       Impact Sex         Image: Impact Sex       Impact Sex       Impact Sex       Impact Sex       Impact Sex         Image: Impact Sex       Impact Sex       Impact Sex       Impact Sex       Impact Sex         Impact Sex       Impact Sex       Impact Sex       Impact Sex       Impact Sex         Image: Impact Sex       Impact Sex       Impact Sex       Impact Sex       Impact Sex         Image: Impact Sex       Impact Sex       Impact Sex       Impact Sex       Impact Sex         Image: Impact Sex       Impact Sex       Impact Sex       Impact Sex       Impact Sex         Image: Impact Sex       Impact Sex       Impact Sex       Impact Sex       Impact Sex         Image: Impact Sex       Impact Sex       Impact Sex       Impact Sex       Impact Sex         Image: Impact Sex       Impact Sex       Impact Sex       Impact Sex       Impact Sex         Image: Impact Sex       Impact Sex       Impact Sex       Impact Sex       Impact Sex         Image: Impact Sex       Impact Sex       Impact Sex       Impact Sex       Impact Sex <t< th=""><th>눰 Define Variable Properties</th><th></th><th></th><th></th><th></th><th>×</th></t<> | 눰 Define Variable Properties                                                                           |                                |           |                 |                           | ×             |  |  |  |  |
|----------------------------------------------------------------------------------------------------|----------------------------------------------------------------------------------------------------|--------------------------------|-----------|-----------------|---------------------------|---------------|--|--|--|--|
| Uni Me Role Variable       Measurement Level: Nomi Suggest       Type: Numeric       Image: Width: 1       Decimals: 0         Image: Imput       Imput       Impu                                                                                                    | Scanned Variable List                                                                                  | Current Variable:              | sex       | Label:          | Sex of respondent         |               |  |  |  |  |
| Image: Second age       Attributes         Unlabeled values: 0       Attributes         Value Label grid: 1       Enter or edit labels in the grid. You can enter additional values at the bottom.         Changed Missing Count Value       Label         1       1445         2       1655         3       1655         3       1655         2       1655         3       100         Value list limit: 200       Copy Properties         From Another Variable       To Other Variables         Unlabeled Values       Automatic Labels                                                                                                    | Unl Me Role Variable                                                                                   | Measurement Level:             | Nomi 🔻    | <u>S</u> uggest | Type: Numeric<br>Width: 1 | Decimals: 0   |  |  |  |  |
| Value Label grid: Patter or edit labels in the grid. You can enter additional values at the bottom.         Changed Missing Count Value         1         1         1         1         1         1         1         1         1         1         1         1         1         1         1         1         1         1         1         1         1         1         1         1         1         1         1         1         1         1         1         1         1         1         1         1         1         1         1         1         1         1         1         1         1         1         1         1         1         1         1                                                                                                    | □ agegroup<br>⊠                                                                                        | Unlabeled values: 0 Attributes |           |                 |                           |               |  |  |  |  |
| Cases scanned: 3100<br>Value list limit: 200                                                                                                    | Value Label grid: The Enter or edit labels in the grid. You can enter additional values at the bottom. |                                |           |                 |                           |               |  |  |  |  |
| Image: Cases scanned: 3100     Copy Properties       Value list limit: 200     Copy Properties                                                                                                    |                                                                                                    | Changed                        | Missing   | Count<br>144    | Value                     | Label         |  |  |  |  |
| Cases scanned:     3100       Value list limit:     200                                                                                                    |                                                                                                    | 2                              |           | 165             | 5 2                       | 2 Women       |  |  |  |  |
|                                                                                                    | Cases scanned: 3100<br>Value list limit: 200                                                           | Copy Properties                | /ariable) | To Other        | Variables                 | abeled Values |  |  |  |  |

| 🔚 Define Variable Properties                                                                                                    |                       |               |           |     |                               |                  |       |                      | ×                                                   |
|----------------------------------------------------------------------------------------------------|-----------------------|---------------|-----------|-----|-------------------------------|------------------|-------|----------------------|-----------------------------------------------------|
| Scanned Variable List       Current Variable:       agegroup       Label:       Age group of respondent         Unl Me Role Variable       Measurement Level:       Ordinal < Suggest |                       |               |           |     |                               |                  |       |                      | t                                                   |
|                                                                                                    | 1<br>2<br>3<br>4<br>5 | Changed       | Missing   |     | Count<br>70<br>91<br>74<br>73 | 1<br>7<br>3<br>1 | Value | 11<br>23<br>34<br>46 | Label<br>8 - 29<br>30 - 44<br>15 - 59<br>30 or over |
| Cases scanned: 3100<br>Value list limit: 200                                                                                                    |                       | py Properties | /ariable  |     | To Other                      | Variable         | es    | lab                  | eled Values<br>Automatic Labels                     |
|                                                                                                    | OK                    | Paste         | Reset Can | cel | Help                          |                  |       |                      |                                                     |

| 눰 Define Variable Properties                                                                                                    |      |                  |             |              |                 |                       |                     |                  | ×   |
|----------------------------------------------------------------------------------------------------|------|------------------|-------------|--------------|-----------------|-----------------------|---------------------|------------------|-----|
| Scanned Variable List                                                                                                    | Curr | ent Variable:    | age         | Ŀ            | abel:           | Age of respondent     |                     |                  |     |
| Unl Me Role Variable                                                                                                    | Mea  | surement Level:  | 🖋 Scale 🛛   | • <u>S</u> ı | uggest          | Type: Numeric         | v                   | <b>_</b>         |     |
| Sex                                                                                                    | Role | <u>e</u>         | ゝ Input     | *            |                 | Width: 2              |                     | Decimals: 0      |     |
| aqe                                                                                                    | Unla | beled values:    | 77          |              | [               | ŀ                     | Attri <u>b</u> utes |                  |     |
|                                                                                                    | Valu | ie Label grid: 🧃 | Enter or ed | dit labe     | els in the      | grid. You can enter a | additional value    | es at the bottom | I.  |
|                                                                                                    |      | Changed          | Missing     | Co           | unt             | Value                 | La                  | bel              | ר ו |
|                                                                                                    | 1    |                  |             |              | 76              | 18                    | 8                   | -                | -   |
|                                                                                                    | 4    |                  |             |              | 58              | 20                    | 9                   |                  | 4   |
|                                                                                                    | 4    |                  |             |              | 56              | 21                    | 1                   |                  |     |
|                                                                                                    | 5    |                  |             |              | 64              | 22                    | 2                   |                  |     |
|                                                                                                    | 6    |                  |             |              | 64              | 23                    | 3                   |                  |     |
|                                                                                                    | 7    |                  |             |              | 65              | 24                    | 4                   |                  |     |
|                                                                                                    | 8    |                  |             |              | 51              | 28                    | 5                   |                  |     |
|                                                                                                    | 9    |                  | []          |              | 47              | 20                    | 7                   |                  |     |
|                                                                                                    |      |                  | [11]        |              | 57              | 21                    | 8                   | _                |     |
| Image: The second second seco |      | py Properties    | Variable    | Tı<br>:el H  | o Other<br>Help | Variables             | hlabeled Value      | s<br>c Labels    |     |

| ta Define Variable Properties |                        |               |                  |                         |                                 |  |  |  |  |
|-------------------------------|------------------------|---------------|------------------|-------------------------|---------------------------------|--|--|--|--|
| Scanned Variable List         | Current Variable:      | age           | Label:           | Age of respondent       |                                 |  |  |  |  |
| Unl Me Role Variable          | Measurement Leve       | l: 🔗 Scale 🔉  | <u>S</u> uggest  | Type: Numeric           | <b>•</b>                        |  |  |  |  |
| □ 🚓 🔪 sex<br>□ 📲 💙 agegroup   | Rol <u>e</u> :         | ► Input -     |                  | Width: 2                | Decimals: 0                     |  |  |  |  |
| 🛛 🖋 🔪 age                     | Unlabeled values:      | 77            |                  | A                       | ttri <u>b</u> utes              |  |  |  |  |
|                               | Value Label grid:      | 💼 Enter or ed | it labels in the | e grid. You can enter a | dditional values at the bottom. |  |  |  |  |
|                               | Changed                | Missing       | Count            | Value                   | Label                           |  |  |  |  |
|                               | <u>68</u><br><u>69</u> |               | 8                | 85                      |                                 |  |  |  |  |
|                               | 70 E                   |               | 4                | 87                      |                                 |  |  |  |  |
|                               | 72                     |               | 2                | 89<br>90                |                                 |  |  |  |  |
|                               | 74                     |               | 1                | 91<br>92                |                                 |  |  |  |  |
|                               | 76                     |               | 1                | 97                      |                                 |  |  |  |  |
| ▼<br>                         | 78                     |               |                  |                         |                                 |  |  |  |  |
| Cases scanned: 3100           | Copy Properties        |               |                  | Un                      | labeled Values                  |  |  |  |  |
| Value list limit: 200         | From Another           | Variable      | To Other         | Variables               | Automatic Labels                |  |  |  |  |
|                               | OK Basta               | Report Cono   |                  |                         |                                 |  |  |  |  |
|                               | OK                     | Cance         | Help             |                         |                                 |  |  |  |  |

Data > Define Variable Properties is probably one of the most useful facilities in SPSS as it allows not only instant checking of all the main properties of a variable, but also a facility for changing them.

Step 10: Save the new version of the file as bsa86rename2.sav in folder e:\weebly downloads .

#### From the Data Editor:

| ta *bsa86                 | rename.sav [Data                                                                            | aSet1] - IBM SPS | S Statistics I | Data Editor |                              |              |         |         |                    |                |         | × |
|---------------------------|---------------------------------------------------------------------------------------------|------------------|----------------|-------------|------------------------------|--------------|---------|---------|--------------------|----------------|---------|---|
| <u>F</u> ile <u>E</u> dit | File Edit View Data Transform Analyze Direct Marketing Graphs Utilities Add-ons Window Help |                  |                |             |                              |              |         |         |                    |                |         |   |
| 🔁 l:                      |                                                                                             |                  |                |             |                              |              |         |         |                    |                |         |   |
|                           | Name                                                                                        | Туре             | Width          | Decimals    | Label                        | Values       | Missing | Columns | Align              | Measure        | Role    |   |
| 1                         | marital                                                                                     | Numeric          | 1              | 0           | Marital status of respondent | {1, Married} | 8, 9    | 8       | ≡ Right            | \delta Nominal | ゝ Input |   |
| 2                         | sex                                                                                         | Numeric          | 1              | 0           | Sex of respondent            | {1, Men}     | None    | 8       | ≡ Right            | \delta Nominal | ゝ Input |   |
| 3                         | agegroup                                                                                    | Numeric          | 8              | 0           | Age group of respondent      | {1, 18 - 29} | None    | 10      | ≡ Right            | 🚮 Ordinal      | ゝ Input |   |
| 4                         | age                                                                                         | Numeric          | 2              | 0           | Age of respondent            | None         | 99      | 8       | ≡ Right            | 🛷 Scale        | ゝ Input | Ļ |
|                           | 4                                                                                           |                  |                |             |                              |              |         |         | 1                  |                |         |   |
| Data Viev                 | Data View Variable View                                                                     |                  |                |             |                              |              |         |         |                    |                |         |   |
|                           |                                                                                             |                  |                |             |                              |              |         | IBM SP  | SS Statistics Proc | essor is ready |         |   |

## File > Save as:

| ta *bsa86rename.sav [l                     | 🔒 *bsa86rename.sav [DataSet1] - IBM SPSS Statistics Data Editor 📃 💌 |          |                      |                              |                  |         |         |                    |                |         |     |
|--------------------------------------------|---------------------------------------------------------------------|----------|----------------------|------------------------------|------------------|---------|---------|--------------------|----------------|---------|-----|
| <u>File E</u> dit <u>V</u> iew <u>D</u> at | ta <u>T</u> ransform <u>A</u> nalyze                                | Dire     | ct <u>M</u> arketing | Graphs Utilities Add-ons Win | dow <u>H</u> elp |         |         |                    |                |         |     |
| New                                        | •                                                                   | <b>!</b> |                      |                              | A 🖉 🌑            | ABC     |         |                    |                |         |     |
| Open Detebase                              | F                                                                   | dth      | Decimals             | Label                        | Values           | Missing | Columns | Align              | Measure        | Role    |     |
| Open Database                              | ,                                                                   |          | 0                    | Marital status of respondent | {1, Married}     | 8, 9    | 8       | ≡ Right            | 🗞 Nominal      | ゝ Input |     |
| Bead Text Data                             |                                                                     | _        | 0                    | Sex of respondent            | {1, Men}         | None    | 8       | ≡ Right            | \delta Nominal | ゝ Input |     |
| Close                                      | Ctrl+F4                                                             |          | 0                    | Age group of respondent      | {1, 18 - 29}     | None    | 10      | ≡ Right            | 📶 Ordinal      | ゝ Input | -   |
| 🖶 Save                                     | Ctrl+S                                                              |          | 0                    | Age of respondent            | None             | 99      | 8       | ≡ Right            | 🛷 Scale        | ゝ Input | - Ц |
| Save As                                    |                                                                     |          |                      |                              |                  |         |         |                    |                |         |     |
| 띎 Save All Data                            |                                                                     |          |                      |                              |                  |         |         |                    |                |         |     |
| Export to Database                         | <b>3</b>                                                            |          |                      |                              |                  |         | IBM SP  | SS Statistics Proc | essor is ready |         |     |
| 🛸 Mark File Read Onl                       | hz                                                                  |          |                      |                              |                  |         | IDM OF  | 00 01010100 1100   | cosor is ready |         |     |

#### 🔄 Save Data As × Look in: 🧫 COOLMATE (E:) 🔻 🙆 🔯 🔢 🗄 Keeping 4 of 4 variables. Variables. File name: bsa86rename.sav <u>S</u>ave Save as type: SPSS Statistics (\*.sav) -Paste Write variable names to spreadsheet Cancel <u>wine variable names to spreadsneet</u> <u>Save value labels where defined instead of data values</u> <u>Save value labels into a .sas file</u> Help Store File To Repository...

#### Change bsa86rename1.sav to bsa86rename2.sav

| ta Save Data A                      | As                                                                                                    | ×                      |
|-------------------------------------|----------------------------------------------------------------------------------------------------|------------------------|
| Look in: 🥃 C                        | OOLMATE (E:)                                                                                                    |                        |
| JFH files<br>bsa86.sav<br>bsa86rena | me sav                                                                                                    |                        |
|                                     | Keeping 4 of 4 variables.                                                                                                    | Variables              |
| File name:                          | bsa86rename2.sav                                                                                                    | Save                   |
| Save as type:                       | SPSS Statistics (*.sav)                                                                                                    | Paste                  |
|                                     | <ul> <li>Write variable names to spreadsheet</li> <li>Save value labels where defined instead of data values</li> <li>Save value labels into a .sas file</li> </ul> | Cancel<br><u>H</u> elp |
|                                     | Store File To Repository                                                                                                    |                        |

# . . and click on Save :

| ta bsat               | 36rename2.sav [Dat                                                                         | aSet1] - IBM SI | PSS Statistics | Data Editor |                              |              |         |         |                    |                |         | x |
|-----------------------|--------------------------------------------------------------------------------------------|-----------------|----------------|-------------|------------------------------|--------------|---------|---------|--------------------|----------------|---------|---|
| <u>F</u> ile <u>E</u> | ile Edit View Data Transform Analyze Direct Marketing Graphs Utilities Add-ons Window Help |                 |                |             |                              |              |         |         |                    |                |         |   |
|                       | 🗁 🖩 🖨 💷 🖛 🛥 📓 🏪 📰 👪 🌉 🖾 🚍 🖧 🚟 📲 🏠 🕒 🤲                                                      |                 |                |             |                              |              |         |         |                    |                |         |   |
|                       | Name                                                                                       | Туре            | Width          | Decimals    | Label                        | Values       | Missing | Columns | Align              | Measure        | Role    |   |
| 1                     | marital                                                                                    | Numeric         | 1              | 0           | Marital status of respondent | {1, Married} | 8, 9    | 8       | ≡ Right            | \delta Nominal | 💊 Input |   |
| 2                     | sex                                                                                        | Numeric         | 1              | 0           | Sex of respondent            | {1, Men}     | None    | 8       | ≡ Right            | \delta Nominal | ゝ Input |   |
| 3                     | agegroup                                                                                   | Numeric         | 8              | 0           | Age group of respondent      | {1, 18 - 29} | None    | 10      | ≡ Right            | 🚮 Ordinal      | ゝ Input |   |
| 4                     | age                                                                                        | Numeric         | 2              | 0           | Age of respondent            | None         | 99      | 8       | ≡ Right            | 🖋 Scale        | ゝ Input | Ļ |
|                       | 4                                                                                          |                 |                |             |                              |              |         |         |                    |                | -       |   |
| Data \                | Data View Variable View                                                                    |                 |                |             |                              |              |         |         |                    |                |         |   |
|                       |                                                                                            |                 |                |             |                              |              |         | IBM SPS | SS Statistics Proc | essor is ready |         |   |

You also need to save the syntax file as **bsa86rename2.sps**. You should now be able to do this bit by yourself, but in case you can't (or won't):

From your syntax file:

File > Save as:

| 😘 *bsa86rename2.sps - IBM :    | SPSS Statistics Syntax Editor                                                   | Syntax2 - IBM SPSS Statistics Syntax Editor                                                                                                    |
|--------------------------------|---------------------------------------------------------------------------------|----------------------------------------------------------------------------------------------------|
| <u>File Edit View Data Tra</u> | ansform Analyze Direct Marketing Graphs Utilities Add-ons Run Tools Window Help | File Edit View Data Transform Analyze Direct Marketing Graphs Utilities Add-ons Run Tools Window Help                                                                                                    |
| 😑 🗄 🖨 📖 🛛                      | c 🤉 🧱 💒 📫 👭 🕨 📎 💊 🍃 📄 🐌 🔳                                                       | New Copen : 2 1 1 1 1 1 1 1 1 1 1 1 1 1 1 1 1 1 1                                                                                                    |
|                                | 🟹 🎻 🔴 🌒 📗 🖳 🚺 🦳 Active: DataSet1 🔪                                              | Open Data <u>b</u> ase , 🔮 📖 🛄 🔤 Active: DataSet1 🔪                                                                                                    |
| title                          | 1 title 'Recode into new variable exercise'.                                    | A Read Text Data pde into new variable exercise'.                                                                                                    |
| recode                         | 2 vrecode age                                                                   | Cose Ctrl+F4 age                                                                                                    |
| variable level                 | 3 (18 thru 29 = 1)                                                              | ■ Save Ctrl+S (29 = 1)                                                                                                    |
| formats                        | 4 (30 thru 44 = 2)                                                              | Save As (44 = 2)                                                                                                    |
| variable labels                | 5 (45 thru 59 = 3)                                                              | Display Data File Information                                                                                                    |
| value labels                   | 6 (60 thru 97 = 4)                                                              | 9/2                                                                                                    |
| descriptives                   | 7 🖒 (else = sysmis) into agegroup .                                             | Systems in a generation of the second systems in a second second se                                                                                                    |
| descriptives                   | 8 variable level agegroup (ordinal).                                            | according (10)                                                                                                    |
|                                | 9 formats agegroup (f1.0).                                                      | Repository abels                                                                                                    |
|                                | 10 Variable labels                                                              | Page Setup up 'Age group of respondent' .                                                                                                    |
|                                | 11 agegroup 'Age group of respondent'.                                          | Brint Ctrl+P els                                                                                                    |
|                                | 12 value labels                                                                 | Reprint Preview roup 1 '18 - 29' 2 '30 - 44' 3 '45 - 59' 4 '60 or over'.                                                                                                    |
|                                | 13 agegroup 1 '18 - 29' 2 '30 - 44' 3 '45 - 59' 4 '60 or over'.                 | ies marital sex agegroup .                                                                                                    |
|                                | 14 frequencies marital sex agegroup .                                           | ves age.                                                                                                    |
|                                | 15 • descriptives age.                                                          | The second second secon |
|                                | IDM SDSS Statistics Processor is ready In 15 Cal 17 NUM                         |                                                                                                    |
| 1                              | IDM OF OO OLAUSUUS PTOCESSOF IS TEAUY IN TO COLT / NOM                          | IBM SPSS Statistics Processor is ready In 15 Col 17 NUM                                                                                                    |

Change the name in the File name box to **bsa86rename2.sps** 

| 🍓 Save Syntax | As                         | ×      |
|---------------|----------------------------|--------|
| Look in: 📜 W  | /eebly downloads 💦 👔 🔯 🔢 🗄 |        |
| 🚅 bsa86rena   | me1.sps                    |        |
|               |                            |        |
|               |                            |        |
|               |                            |        |
|               |                            |        |
|               |                            |        |
|               |                            |        |
|               |                            |        |
| Eile annus    |                            |        |
| File hame.    | Syntax2                    | Save   |
| Save as type: | Syntax (*.sps)             | Cancel |
| Encoding:     | Unicode (UTF-8)            | Help   |
|               | Store File To Repository   |        |

| 둴 Save Syntax | As                         | ×      |
|---------------|----------------------------|--------|
| Look in: 📜 W  | /eebly downloads 💦 🔛 🔯 🔠 🗄 |        |
| 🚰 bsa86renai  | ne1.sps                    |        |
| File name:    | bsa86rename2               | Save   |
| Save as type: | Syntax (*.sps)             | Cancel |
| Encoding:     | Unicode (UTF-8)            | Help   |
|               | Store File To Repository   |        |

. . and click on Save :

Your folder e:\weebly downloads\ should now look something like this:

| Comput                                  | er   COOLMATE (E:)   Weebly downloads      |                                                          |                                                                   |                           |  |  |  |  |  |  |
|-----------------------------------------|--------------------------------------------|----------------------------------------------------------|-------------------------------------------------------------------|---------------------------|--|--|--|--|--|--|
| Organize ▼ Share with ▼ Burn New folder |                                            |                                                          |                                                                   |                           |  |  |  |  |  |  |
| Documents                               | Name                                       | Date modified                                            | Туре                                                              | Size                      |  |  |  |  |  |  |
| 🕹 Music<br>🕾 Pictures<br>属 Videos       | i bsa86<br>bsa86<br>bsa86<br>bsa96ccapama1 | 05/06/2013 12:07<br>05/06/2013 09:43                     | SPSS Statistics Dat<br>TXT File                                   | 2,053 KB<br>3,304 KB      |  |  |  |  |  |  |
| 🔧 Homegroup                             | bsa86rename1<br>bsa86rename2               | 05/06/2013 17:59<br>05/06/2013 18:53                     | SPSS Statistics Dat<br>SPSS Statistics Syn<br>SPSS Statistics Dat | 1 KB<br>14 KB             |  |  |  |  |  |  |
| left Computer                           | bsa86rename2 bsa89 fifthx                  | 06/06/2013 18:06<br>05/06/2013 11:17<br>05/06/2013 12:20 | SPSS Statistics Syn<br>TXT File<br>SPSS Statistics Dat            | 1 KB<br>3,824 KB<br>61 KB |  |  |  |  |  |  |
| COOLMATE (E:)                           | myclass<br>myclass                         | 05/06/2013 12:21<br>05/06/2013 11:17                     | SPSS Statistics Dat<br>TXT File                                   | 7 KB<br>7 KB              |  |  |  |  |  |  |
| Elements (G:)                           | 💷 newbsa89<br>💷 ql4gb1975                  | 05/06/2013 12:19<br>03/06/2013 19:37                     | SPSS Statistics Dat<br>SPSS Statistics Dat                        | 3,273 KB<br>601 KB        |  |  |  |  |  |  |
| 12 items                                |                                            |                                                          |                                                                   |                           |  |  |  |  |  |  |

#### End of exercise 2.3.1.2a2

Next session: 2.3.1.2b1 Select, rename and recode homework

| Back to page: | 2.3 Data transformations     |
|---------------|------------------------------|
| Back to page: | 2.3.1.1 Data transformations |

#### [Back to Block 2 menu]

Tutorials in this section are being revised to add more interesting and apposite variables, and to provide incremental steps via conditional frequencies towards some serious data analysis of two or more variables using **CROSSTABS** and **MEANS**.

These will be found in Block 3: Analysing two variables (and sometimes three)